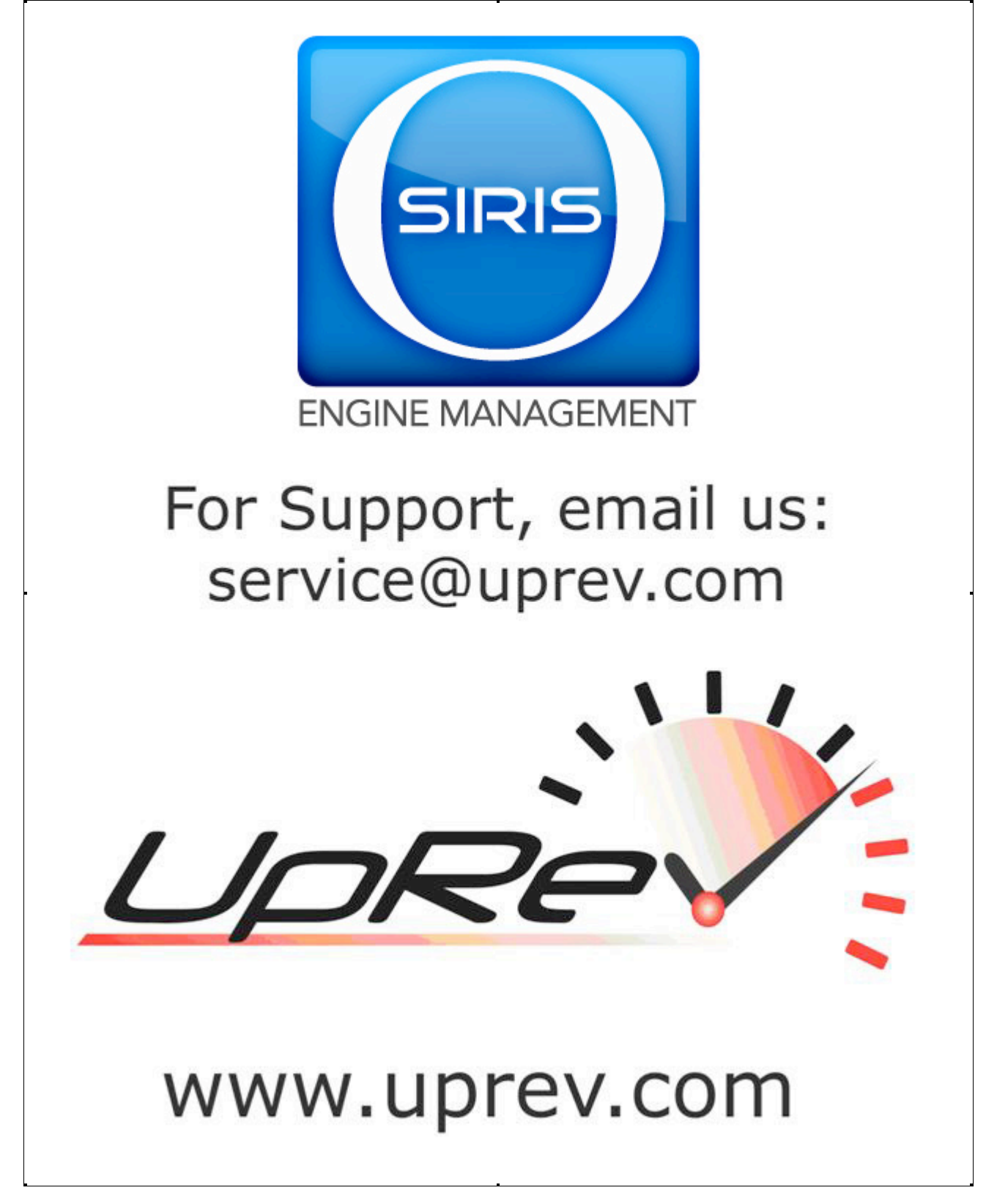

# Osiris ROM Dump Quick Guide Index

- 1. Dumping A ROM with Osiris.
- 2. Sending the data to UpRev
- 3. UpRev Cable Manager
- 4. Using the Cipher KeyFinder to get encryption keys for an unknown ECU

NOTE: You should read the Osiris user's guide prior to attempting to dump a ROM.

NOTE: Dumping a ROM requires the latest cable firmware (V161), so be sure to update your cable firmware before attempting a dump.

- 1. <u>Dumping a ROM with Osiris</u>
  - NOTE: If you need to dump a Gen 1 ECU and you are a pro tuner, you must use the OsirisGen1DUMP.exe located in C:\Program Files\UpRev\Gen1DUMP WARNING: NEVER use the Gen1DUMP version of Osiris to flash and ECU. It will "brick" the ECU every time.
  - 1.1. Run Osiris.exe
  - 1.2. Connect your vehicle interface cable between your PC and vehicle diagnostic port.
  - 1.3. Switch the ignition to the "ON" position, but DON'T START the engine.
  - 1.4. Your screen should now look like the one below.

| 🛃 UpRev ECU Flasher                         |                                                                                                    |
|---------------------------------------------|----------------------------------------------------------------------------------------------------|
| Loaded ROM                                  |                                                                                                    |
| Filename:                                   |                                                                                                    |
| P.                                          |                                                                                                    |
|                                             |                                                                                                    |
|                                             | Load                                                                                                    |
| -Flash Status                               |                                                                                                    |
| Flash Program                               | INSTRUCTIONS                                                                                                    |
| Osiris Cable: CONNECTED                     | Verify that ALL electrical loads are shut off (seat heaters, climate control fans,<br>headlights, etc).                           |
| ECU Part Number: 23710 - ZH1<br>Flashed ECU | 5 - UPREV 1. Connect the cable to a free USB port, and to the vehicle diagnostics port.                                           |
|                                             | 2. Use the [Load] button and locate the ROM that you'd like to flash.                                                             |
| Detected ECU Voltage: 14.64V                | 3. If the file is loaded correctly and the ECU is ready, the ECU status should be "OK".                                           |
| Security Status: ECU Not rec                | gnized! 4. Click the [Flash ECU] button and follow any on screen instructions.                                                    |
| Main CPU: Gen2 CPU                          | <ol><li>After the flash has completed you will need to shut the vehicle off and then turn it<br/>back on when prompted.</li></ol> |
|                                             | <ol><li>After "Reflash Complete" flashes for a few seconds, the prompt should return to<br/>"ECU Ready!"</li></ol>                |
|                                             |                                                                                                    |
| 0 : Bytes                                   | 0%                                                                                                    |
|                                             |                                                                                                    |
|                                             |                                                                                                    |
|                                             |                                                                                                    |
|                                             |                                                                                                    |
|                                             |                                                                                                    |
| Flash Controls                              |                                                                                                    |
|                                             | ECU Ready!                                                                                                    |
| ELACH ECH                                   | 0.4                                                                                                    |
|                                             |                                                                                                    |

- 1.5. Double click the "Security Status" to bring up the ECU security screen.
- 1.6. Use the drop down menu at the top to select your vehicle.
- 1.7. Once your vehicle has been selected, you will see that the encryption keys have been populated.
- 1.8. Click OK when done.

| Force Security Keys                                                                                 | Force Security Keys                       |                                    |
|----------------------------------------------------------------------------------------------------|-------------------------------------------|------------------------------------|
| Select Vehicle Unlock 2007 Tan A 2007 Tan B Select Vehicle Unlock (766x297 Stub Select Vehicle Stub | Select Vehicle 2007 Titan A Select Engine | Keys<br>Unlock<br>7F6A3297<br>Stub |
|                                                                                                    | Select Model Year                         | 67347EB1  Rom 00000000             |
| ⊂ Select Transmission                                                                               | Select Transmission                       |                                    |
| Cancel DK                                                                                           |                                           | Cancel OK                          |

1.9. Now the security status will have changed to "OK" and the [DUPMP ECU] button will appear at the bottom.

1.10. Click [DUMP ECU] and give the output file the same name as your ECU part number.

| 🛃 UpRev ECU Flasher                                   | <del>_</del> _ <del>_</del> <del>_</del> <del>_</del> <del>_</del> <del>_</del> <del>_</del> <del>_</del>                         |
|-------------------------------------------------------|----------------------------------------------------------------------------------------------------|
| Loaded ROM                                            |                                                                                                    |
| Filename:                                             |                                                                                                    |
|                                                       |                                                                                                    |
|                                                       | Load                                                                                                    |
| 5.100                                                 |                                                                                                    |
| Flash Program                                         | INSTRUCTIONS                                                                                                    |
| Osiris Cable: CONNECTED                               | Verify that ALL electrical loads are shut off (seat heaters, climate control fans, headlights, etc).                              |
| ECU Part Number: 23710 - 2H115 - UPREV<br>Flashed ECU | 1. Connect the cable to a free USB port, and to the vehicle diagnostics port.                                                     |
|                                                       | 2. Use the [Load] button and locate the ROM that you'd like to flash.                                                             |
| Detected ECU Voltage: 14.64V                          | 3. If the file is loaded correctly and the ECU is ready, the ECU status should be "OK".                                           |
| Security Status: OK                                   | 4. Click the [Flash ECU] button and follow any on screen instructions.                                                            |
| Main CPU: Gen2 CPU                                    | <ol><li>After the flash has completed you will need to shut the vehicle off and then turn it<br/>back on when prompted.</li></ol> |
|                                                       | <ol><li>After "Reflash Complete" flashes for a few seconds, the prompt should return to<br/>"ECU Ready!"</li></ol>                |
|                                                       |                                                                                                    |
| O: Bytes                                              | 0%                                                                                                    |
|                                                       |                                                                                                    |
|                                                       |                                                                                                    |
|                                                       |                                                                                                    |
|                                                       |                                                                                                    |
| Flash Controls                                        |                                                                                                    |
|                                                       | ECII Readyl                                                                                                    |
|                                                       | ECO Ready!                                                                                                    |
| FLASH ECU DUMP ECU                                    | Quit                                                                                                    |
|                                                       |                                                                                                    |

- 1.11. If you receive "Security error 17" in the prompt after you click "OK" then the security keys were not correct. Repeat steps 1.4 + using every other keyset on the list.
- 1.12. If no errors were encountered, then Osiris will begin to dump the software and save the file on your hard drive where you told it to save.

**NOTE:** It is common for keys from completely different vehicles to work on each other (for instance G35 keys might work for a Frontier).

### NOTE: If NONE of the keys worked and you are a PRO TUNER, see section 4

#### 2. <u>Sending the data to UpRev</u>

NOTE: Pro tuners will not need a license update after dumping.

- 2.1. When you receive your Osiris system from UpRev, your cable will be set up so that it can dump the software off of the ECU (ROM). Your cable will NOT be able to flash the ECU with this license.
- 2.2. When you send the ROM data that you saved in section 1, be sure to also send you cable license report.

2.2.1. See section 3 on generating a license report.

- 2.3. Once UpRev receives the ROM file and your license report we will add support to reflash your ROM to our system.
- 2.4. We can then email you a base ROM to flash as well as a cable license update to enable your cable to flash the ECU.

Email ROM and license report to Jared@UpRev.com

## 3. <u>UpRev Cable Manager</u>

**NOTE:** If you are a pro tuner you will not need a license update.

- 3.1. The cable manager is used to load firmware updates and update license info on your UpRev interface.
- 3.2. Start the "CableManager.exe" and plug in your cable.
- 3.3. The screen should now display all the info about your UpRev interface.
- 3.4. Firmware update:
  - 3.4.1. Click the [Update Firmware] button in the lower left hand corner and browse to the latest firmware file.
  - 3.4.2. The software update will begin as soon as you open the file. Dots will trace across the TXT window and "Done!" will be displayed after the update has completed.

| 🖳 UpRev - Cable Ma   | anagement Tool                                                     | X                          |
|----------------------|--------------------------------------------------------------------|----------------------------|
| Cable Information    |                                                                    |                            |
| Serial Number:       | 00000834                                                           |                            |
| Firmware Version:    | 0x0120                                                             | Uprev ;                    |
| Vendor ID:           | UpRev Internal                                                     |                            |
| Key Algorithm:       | 0x00                                                               |                            |
| Boot Version:        | 1.0001                                                             |                            |
| Firmware Build Date: | 4/1/2007 3:09:57 AM                                                |                            |
| Cable Type:          | [Cipher : Enabled]   [Osiris PRO : 95 flashes ]   [ECU Dump : Enal | oled]   *BETATESTER*   [RO |
| [                    |                                                                    |                            |
|                      |                                                                    |                            |
| Done!                |                                                                    |                            |
|                      |                                                                    |                            |
|                      |                                                                    |                            |
|                      |                                                                    |                            |
|                      |                                                                    |                            |
|                      |                                                                    |                            |
| Update Firmware      | License Report Update License                                      |                            |
|                      |                                                                    |                            |

3.5. License update:

- 3.5.1. First click the [License Report] button.
- 3.5.2. The cable manager will ask you to name & save the output file (TXT file).

| 🖳 UpRev - Cable Ma      | nagement Tool                                                      | _ = ×                      |
|-------------------------|--------------------------------------------------------------------|----------------------------|
| Cable Information       |                                                                    |                            |
| Serial Number:          | 00000834                                                           | N14                        |
| Firmware Version:       | 0x0120                                                             | UpRev                      |
| Vendor ID:              | UpRev Internal                                                     |                            |
| Key Algorithm:          | 0x00                                                               |                            |
| Boot Version:           | 1.0001                                                             |                            |
| Firmware Build Date:    | 4/1/2007 3:09:57 AM                                                |                            |
| Cable Type:             | [Cipher : Enabled]   [Osiris PRO : 95 flashes ]   [ECU Dump : Enal | oled]   *BETATESTER*   [RO |
| *data start*            |                                                                    |                            |
| 00 00 00 00 08 34 00 01 | 00 01 08 C9 42 22 5C 82 39 E8                                      |                            |
| DC E5 D5 8C AC 8B C9 A  | C D1 B0 69 F6 51 FD 74 DB                                          |                            |
| DF 65 15 2C B5 8D AC A  | D 9D 9F 8F 80 54 04 03 85                                          |                            |
| 82 7C 80 B0 D9 13 55 B5 | 5 CA 66 F9 7F D7 F2 8D 18                                          |                            |
| *data and*              | ***************************************                            | *****                      |
|                         |                                                                    |                            |
|                         |                                                                    |                            |
| T and a                 |                                                                    |                            |
| 10015                   |                                                                    |                            |
| Update Firmware         | License Report Update License                                      |                            |

- 3.5.3. Send the TXT file to UpRev along with your desired updates (such as additional vehicle licenses).
- 3.5.4. UpRev will then send you a new TXT file to upload to your cable.

Osiris TM – Powered by UpRev, LLC

- 3.5.5. Click the [Update License] button. Then click the [Load] button and browse to the TXT that you received from UpRev.
- 3.5.6. After opening the file the window should populate with a bunch of HEX values like the window below on the right. Click [OK].

| Enter New License Information | Enter New License Information                                                                                                    |
|-------------------------------|----------------------------------------------------------------------------------------------------|
|                               | 8E 57 F9 CA 80 B6 85 12 95 D9 18 AD 47 66 6E C4<br>31 18 91 E6 0C 2D 69 11 D2 E6 48 DE B5 8D AC AD<br>8C 7C F2 B3 C0 CA 42 A0 42 56 88 4D BC D7 56 36<br>BC D7 56 36 D0 0C 0B 1B 82 7C 80 B0 BA DF 99 E0 |
| Load File Cancel OK           | Load File Cancel OK                                                                                                    |

- 3.5.7. Click [OK]
- 3.5.8. The TXT field should display "License update successful!"

| iera silo ara            | aispiay Electise apaate success |         |
|--------------------------|---------------------------------|---------|
| 🖳 UpRev - Cable M        | anagement Tool                  | X       |
| Cable Information —      |                                 |         |
| Serial Number:           | 00000834                        |         |
| Firmware Version:        | 0x0120                          | UDREV ; |
| Vendor ID:               | UpRev Internal                  |         |
| Key Algorithm:           | 0x00                            |         |
| Boot Version:            | 1.0001                          |         |
| Firmware Build Date:     | 4/1/2007 3:09:57 AM             |         |
| Cable Type:              | [Cipher : Disabled]             |         |
| License update succes    | sful!                           |         |
| Tools<br>Update Firmware | License Report Update License   |         |

WARNING: If the license data on your cable changes after you send the data file to UpRev, then the license update you receive from UpRev WILL NOT WORK. You must not use any licenses between the time you send the file and when you update your cable.

## 4. Using the Cipher KeyFinder to get encryption keys for an unknown ECU

- 4.1. If NONE of the keysets that were listed in the drop down on the security window worked to dump the ROM, then you are going to need to use a special debug version of Cipher to get the encryption keys off of the ECU.
- 4.2. First run the "KeyFinder" version of Cipher. You will have to run the .exe directly from the directory where the program is located. By default it should be at "C:\Program Files\UpRev\Cipher KeyFinder"
- 4.3. Run the Cipher.exe
- 4.4. Double click on the picture in the lower right hand corner of the screen 12 times quickly. This will unlock the "Debug" window.
- 4.5. Scroll all the way to the bottom of the buttons on the left of the main window and you should now see a button called [Debug]. Click the debug button to get to the debug window.

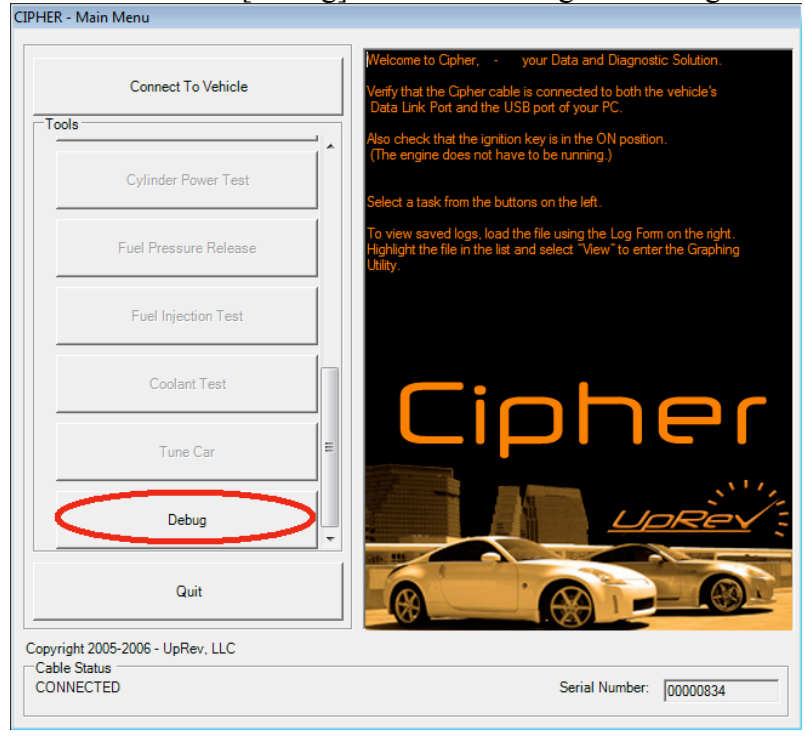

- 4.6. First click [Detect] to ensure that the program is communicating with the ECU. It should display "Success!" after you click [Detect].
- 4.7. Once you have established communication with the ECU just click the [SearchForKeys] button.
- 4.8. Dots will trace across the text window at the bottom when the program starts running. It may take the program upwards of 25 min to find the encryption keys for the ECU.

| ebugForm           | dented Sugar    | of Dalk 7   | and the second second | -          |                          |                           |
|--------------------|-----------------|-------------|-----------------------|------------|--------------------------|---------------------------|
| -Cable Actions -   |                 |             |                       |            |                          | Current target device: 10 |
| Detect             | Load            | CANFloodT   | Upload Stub           | Flash      | Common ID                | Unlock                    |
| Get Part #         | Coolant         | Dump        | Gen NOINIT            | Ram Dump   |                          | Stub                      |
| Get Rev            | CANFlood        | Algorism    | MemDump               | Key        |                          | Rom                       |
| Parameters         | ParamTest       | AlgorismInv | MemFill               | Dump Live  |                          | 350Z 2003                 |
| Bat. Volts         | DTC             | Unlock      | StubDump              | Steal Keys | Test_X MailBox100        | 350Z 2005                 |
| RPM                | Generic         |             |                       |            | CAN On CAN Off           | 350Z 2006 AT              |
| SearchForKey       | rs Test         | DumpE       | E Flash To            | est        |                          | 350Z 2006 MT              |
| StubDumpFAS        | Generic         | C Gen2 NC   | )INI WriteE           | E          | Gnettokandy DownloadCF00 | Titan 2004                |
| UnPop ECU C        | herry           |             |                       |            | UpicadCP000              | Titan 2005                |
| ttempting to wak   | eup device: 0x1 | 0           |                       |            |                          | Titan 2005 - 2            |
| tarting at: 9/16/2 | 2008 3:13:43 PN | 1           |                       |            |                          | Titan 2006                |
|                    |                 |             |                       |            |                          |                           |
|                    |                 |             |                       |            |                          |                           |
|                    |                 |             |                       |            |                          |                           |
|                    |                 |             |                       |            |                          |                           |
|                    |                 |             |                       |            |                          |                           |
|                    |                 |             |                       |            |                          | Quit                      |

4.9. Once the keys have been located, you will get a prompt in the text window telling you where the keys were found and what they are. Write down the Unlock and Stub keys so you can input them into the security window and dump the ROM.

| able Actions                                                                                                    |                                                                                                    |                                    | 1           |            | - C               | Security Keys    |
|----------------------------------------------------------------------------------------------------|----------------------------------------------------------------------------------------------------|------------------------------------|-------------|------------|-------------------|------------------|
| Detect                                                                                                    | Load                                                                                                    | CANFloodT                          | Upload Stub | Flash      | Read 1100         | Uniock           |
| Get Part #                                                                                                    | Coolant                                                                                                    | Dump                               | Gen NOINIT  | Ram Dump   |                   | Stub             |
| Get Rev                                                                                                    | CANFlood                                                                                                    | Algorism                           | MemDump     | Key        |                   | Rom              |
| Parameters                                                                                                    | ParamTest                                                                                                    | AlgorismInv                        | MemFill     | Dump Live  |                   |                  |
| Bat. Volts                                                                                                    | DTC                                                                                                    | Unlock                             | StubDump    | Steal Keys | Test_X MailBox100 | 350Z 2005        |
| RPM                                                                                                    | Generic                                                                                                    |                                    |             |            | CAN On CAN Off    | 350Z 2006 AT     |
| SearchForKey                                                                                                    | ys Test                                                                                                    | DumpE                              | E Flash Te  | est        |                   | 350Z 2006 MT     |
| StubDumpFAST Generic2 Gen2 NOINI WriteEE GhettoRandy DownloadCF00                                                                                |                                                                                                    |                                    |             |            |                   | Titan 2004       |
| JnPop ECU C                                                                                                    | herry                                                                                                    |                                    |             |            | UploadCF000       | Titan 2005       |
|                                                                                                    |                                                                                                    |                                    |             |            |                   | ▲ Titan 2005 - 2 |
|                                                                                                    |                                                                                                    |                                    |             |            |                   | Titan 2006       |
| ch @ 00019B<br>vnloading sec<br>ling at: 9/16/2<br>rdswap Addre<br>rdswap2 Addr<br>rdswap3 Addr<br>ock Function<br>b Function Ad<br>ock Key: 0/7 | 854<br>urity code<br>2008 3:18:54 PM<br>ess @ 0x00019B<br>ess @ 0x00019E<br>Address @ 0x00<br>dross @ 0x0001<br>2672F93<br>270 AC | 5E<br>354<br>332<br>019A52<br>9A9C |             |            |                   | ŧ                |

4.10. From here on out the dump is the same as any other dump (see section 1). Run Osiris while connected to the ECU and double click on the security status text in Osiris, but instead of selecting a vehicle from the drop down, just copy the Unlock and Stub keys into the appropriate field. Put 00000000 (8 0s) into the "ROM Key" window.